### 2011 学年第 II 学期七年级信息技术教学设计板书

作者: TeliuTe 来源: 基础教程网 许可: GFDL1.1 或更高版本

第1课 注册用户

用自己的名字 指法练习 E01 写日志

1、login st2-012

2, password st

3、**\$:** startx

点左键 - A - N - I

Ctrl版+本空格地是中文

按步骤,不要弄得太复杂,本来要自己捉摸的,还是讲一下整齐 纪律上多注意,经常提醒一下,避免一起讲,养成毛病 先讲启动步骤,登录的三个步骤 再讲启动 Iceweasel 小狐狸 然后进入校园网,登录空间 再发表日志 再打指法,指法已经减少到一页 91 个字符

### 第2课 文字处理

1、输入:光标插入点

#### 2、中英文切换

### 3、保存发布

#### 第3课段落

- 1、按一下回车就是一段
- 2、两段之间空一行

#### 3、最前面空两格

## 第3.5课设置主页

1、点编辑 E-----首页选 P

2、把 about: 删除

3、 改成 192.168.1.250

周六下午搞庆三八活动,下面两个班不上,这个班学些设置系统的 先设置好主页,再写日志,然后指法 后面插上网线上会网 把系统的 NAT 转发去掉也可以 重新发布要, 今天把 e17 的中文包和 iceweasel 的中文包安上,没多少空间 声卡还没试,后面用到再说 **附录:** 电脑进入系统的操作方法

#### 0、看屏幕

- 1、在 Login 后面输最左边的单词 st2-0?? 回车
- 2、在 password 后面输 st
- 3、在 \$ 后面输 startx 回车
- 4、在空白处点左键-应用程序-Network-Iceweasel
- 5、Ctrl+空格 中英文切换

#### 第4课字体字号

1、字体:黑体醒目,楷体漂亮

2、字号:标题大,正文小

#### 3、全部黑体大号

小结:

- 1、先把系统启动到发日志,
- 2、在中间找工具栏,有把剪刀的那一排,
- 3、找第四个A点一下,选黑体,再在旁边点T选"大"
- 4、找个做的快的学生,示范一下,黑体大号空一行

互相观察一下,错的点编辑重新打回车进去,

# 第5课分别设置

- 1、先把内容输完
- 2、选中一段设一个
- 3、黑体,字号小,中,大

### 第6课 文本颜色

1、 先输入内容和文字

2、选中一段设置字体和字号

3、找到颜色分别设成漂亮的

#### 第7课修饰文字

1、先输入好文字内容。

2、分别选中每一行。

3、第一行加粗,第二行倾斜。

4、第三行下划线。

### 第8课 对齐方式

- 1、三种对齐方式
- 2、它包括左对齐右对齐和居中三种
- 3、设置好字体字号颜色
- 4、前三行居中第四行右对齐

### 第9课 自动编号

也叫项目符号列表

每一段前面加一个序号

电脑自动产生 选中

设成数字列表

把前面的序号去掉,然后用项目符号加上

# 第10课短文

我和电脑 我们最早是三年级开始学电脑 学会开机,学会打字 学会点鼠标的右键和左键

## 第11课短文

我学电脑 电脑的知识, 主要是在课堂上学习的, 比如打开网易, 进如自己的空间, 写日志,还可以玩游戏。

# 第12课短文(自己写)

写一篇短文,介绍自己用电脑

## 第13课短文(自己写)

写一篇短文,介绍自己和电脑的故事

### 第14课介绍我的空间

向自己的家人或低年级同学介绍自己的空间,

或者讲解自己所用电脑系统如何操作,

字数在100以上,题目自定。

#### 第15课短文-演讲稿

写自己的读书演讲稿,50字以上

--

2 班上, 1 班下午要演讲, 上不了 把自己写的演讲稿发上来

# 第16课学会评论

1、点"日志-大家的日志-最新发表"

2、顺序是从左到右

3、在蓝色的标题上点左键

4、看内容,往下拉写"评论"

-----

# 先发日志,然后操作

### 第17课微博记录

1、先回复一下别人的评论日志

2、点"微博-记录"出来发布框

3、写心里想的事,或观点,"发布"

4、"回复"别人的

## 第18课 留言板

- 1、点"首页-好友",出来头像。
- 2、点击进入对方空间主页。
- 3、往下拉找到留言板。
- 4、输入后点"留言",回复别人。

## 第19课 命令指南

1、登陆桌面, 打开终端 (左-U-x)

- 2、输入 fcitx 中文输入法
- 3、输入 cd /opt/kompozer
- 4、输入 /kompozer
- 5、耐心等待窗口

### 第20课网页基础

1、启动 kompozer 窗口,关闭小窗

- 2、输入日志内容,修饰
- 3、点保存按钮——标题——保存

4、点 浏览按钮 查看自己的网页

\_\_\_\_\_

- 1、这个是3班用的,开始下发程序费了许多时间
- 2、操作很快,输入日志很快就输完
- 3、Windows 下的可操作性好在哪呢?可以广播示范,看着也亮堂些
- 4、没什么差的,或者说差的没来,七年级人好少
- 5、容易开太多,一下点开多个窗口,机子反应没那么快

#### 第21课修饰网页

- 1、打开 Kompozer,关闭小窗口
- 2、输入日志内容,工具栏找颜色等
- 3、点保存-标题-空三角-st2-save

4、点浏览,等待火狐窗口

### 第22课国家和语言

1、进入 KompoZer, 找"格式-页面标题和属性"

2、从上到下填写,后面三个选择

3、语言中文/中国、从左到右、UTF-8

#### 4、保存-浏览

#### 第23课网页表格

1、进入 kz, 点 格式-页面标题和属性

2、 点表格一插入表格-4\*1

3、以后都用表格布局

4、保存-浏览

### 第24课表格布局

1、进入 kz, 点表格-插入表格 5×1

2、将内容输入表格,进行修饰。

3、点格式-页面标题属性。

4、点保存,浏览。

### 第25课表格属性

- 1、进入 kz, 点表格—插入表格 5\*1
- 2、点"表格——表格属性"
- 3、框0,对齐居中,格式---页面
- 4、保存,浏览

# 第26课插入图片

- 1、启动 KZ, 插入 6×1 表格
- 2、点格式--页面标题属性--填好
- 3、点插入一图片一点小图标-icon
- 4、点 moz256.png 打开, 替代文本 moz, 确定
- 5、保存,浏览

## 第27课插入超级链接

- 1、启动 KZ, 插入 6×1 表格
- 2、点格式-页面标题属性-设置
- 3、选中"校园网", 点插入一链接
- 4、输 http://192.168.1.250 确定
- 5、保存,浏览

# 第28课个人主页(未上成)

1、打开火狐记下自己的主页地址,关闭

2、启动 KZ, 插入 6×1 表格

3、点格式一页面标题属性一设置

4、选中"个人主页",点插入一链接,输主页地址

## 5、保存,浏览